# 

# EasyNAV EMG100

## **User Manual**

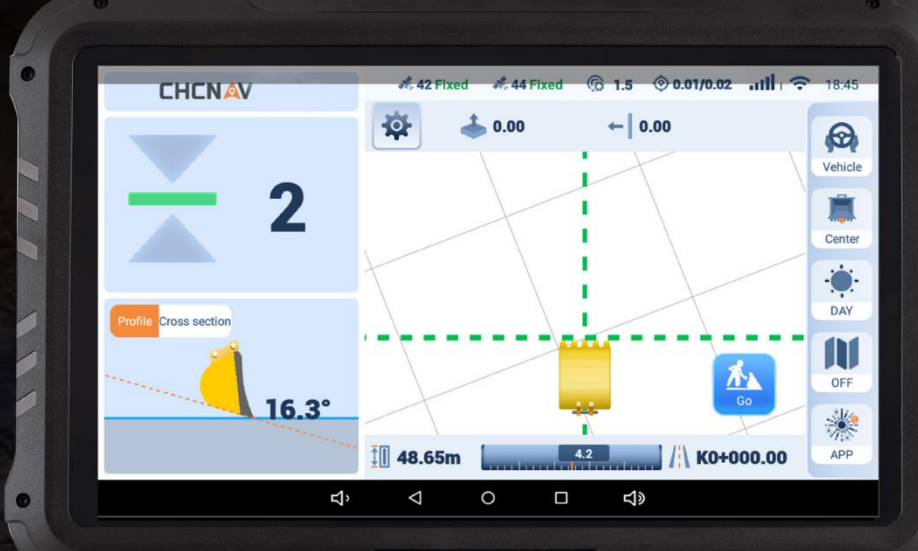

CHCNAV

Version:

EMG V1.0.2

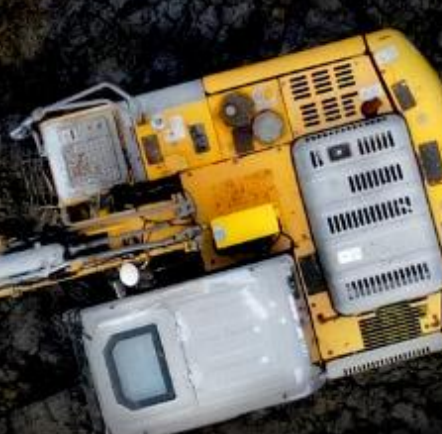

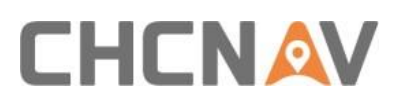

#### Contents

| 1. | 1. Software Installation and Registration |                          |  |  |
|----|-------------------------------------------|--------------------------|--|--|
|    | 1.1.                                      | Software Installation    |  |  |
|    | 1.2.                                      | Software Login3          |  |  |
|    | 1.3.                                      | Home Page Overview5      |  |  |
| 2. | Positio                                   | n Configuration7         |  |  |
|    | 2.1.                                      | Positioning Infromation7 |  |  |
|    | 2.2.                                      | Datalink9                |  |  |
| 3. | Work (                                    | Configuration13          |  |  |
|    | 3.1.                                      | Design File13            |  |  |
|    | 3.2.                                      | Elevation Calibration19  |  |  |
|    | 3.3.                                      | Start Station20          |  |  |
|    | 3.4.                                      | Vertical Offset21        |  |  |
|    | 3.5.                                      | Horizontal Offset22      |  |  |
| 4. | System                                    | Configuration23          |  |  |
|    | 4.1.                                      | General Settings23       |  |  |
|    | 4.2.                                      | Notification Settings25  |  |  |
| 5. | Machine Management26                      |                          |  |  |
| 6. | About                                     |                          |  |  |
|    | 6.1.                                      | System Information       |  |  |
|    | 6.2.                                      | System Log28             |  |  |
| 7. | Appen                                     | dix                      |  |  |

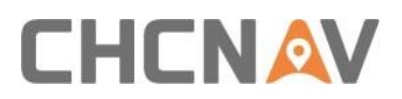

### **1. Software Installation and Registration**

#### 1.1. Software Installation

The EasyNAV EMG100 software is designed specifically for EasyNAV tablet use and supports online upgrades.

| ➡ Return                                                        |                                                                                                    | System inf                                | ormation                    |                            |           |
|-----------------------------------------------------------------|----------------------------------------------------------------------------------------------------|-------------------------------------------|-----------------------------|----------------------------|-----------|
| Remote Assistance                                               |                                                                                                    |                                           |                             | System information         |           |
| If you need help, click the Re<br>6-digit remote identification | emote Assista<br>number to te                                                                                                    | ance button below and<br>chnical support. | d provide the<br>Assistance | Tablet SN<br>ICCID<br>IMEI | unknown   |
| OTA upgrade                                                     | OTA upgrade                                                                                                    |                                           |                             |                            |           |
| To update to the latest syste<br>the upgrade is in progress.    | To update to the latest system version or board version, click the respective upgrade button below. Do not power off while the upgrade is in progress. |                                           |                             |                            |           |
| Current version: eMG1.0.2.                                      | .20241204-Sir                                                                                                    | mulate-Android                            |                             |                            |           |
| Latest version: You are using the most up-to-date version       |                                                                                                    |                                           |                             |                            |           |
| Name M                                                          | Model                                                                                                    | SN                                        | Version                     | Status                     |           |
| Stick Sensor IS                                                 | S300                                                                                                    | 19899656                                  | NA/NA                       | Normal                     | 😴 Upgrade |

#### 1.2. Software Login

This section provides detailed instructions for using the EasyNAV EMG100 software, helping you quickly become familiar with its operation.

#### **Initial Setup:**

- 1. Power on the tablet
- 2. Wait 3-5 seconds for the system disclaimer
- 3. Read the disclaimer carefully
- 4. Click "I have read and agree to the above statement" to proceed to login

## 

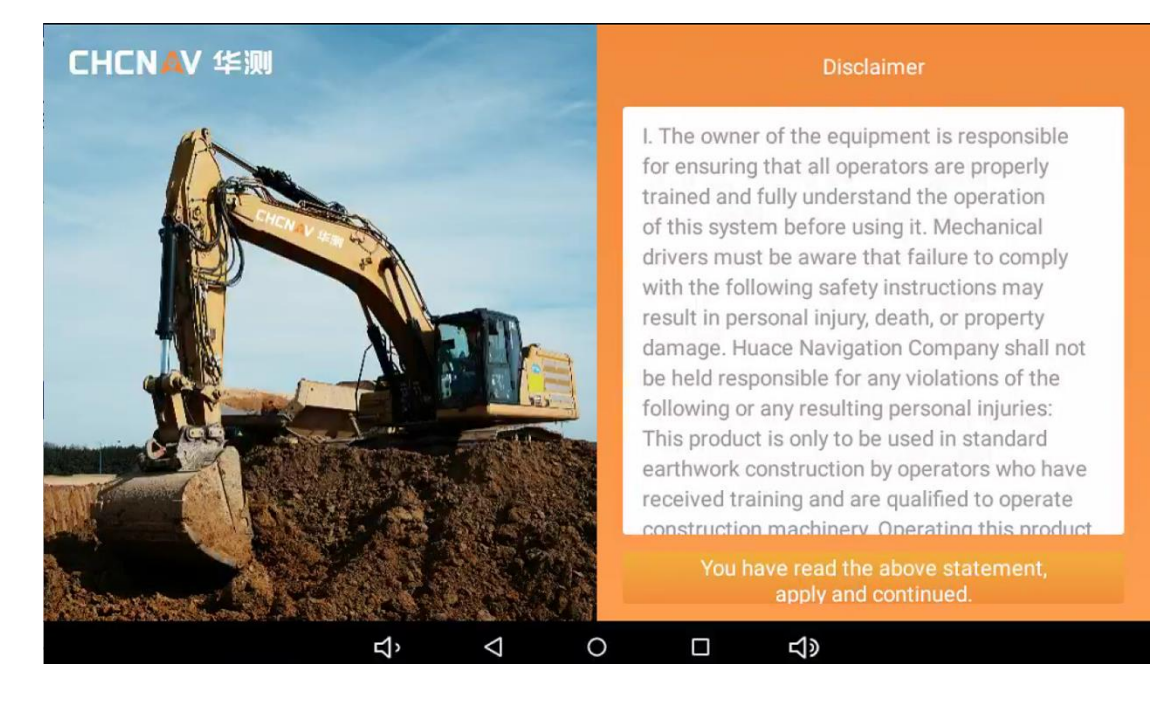

#### Note:

- Use tourist mode for initial login
- Mobile phone login is not currently supported

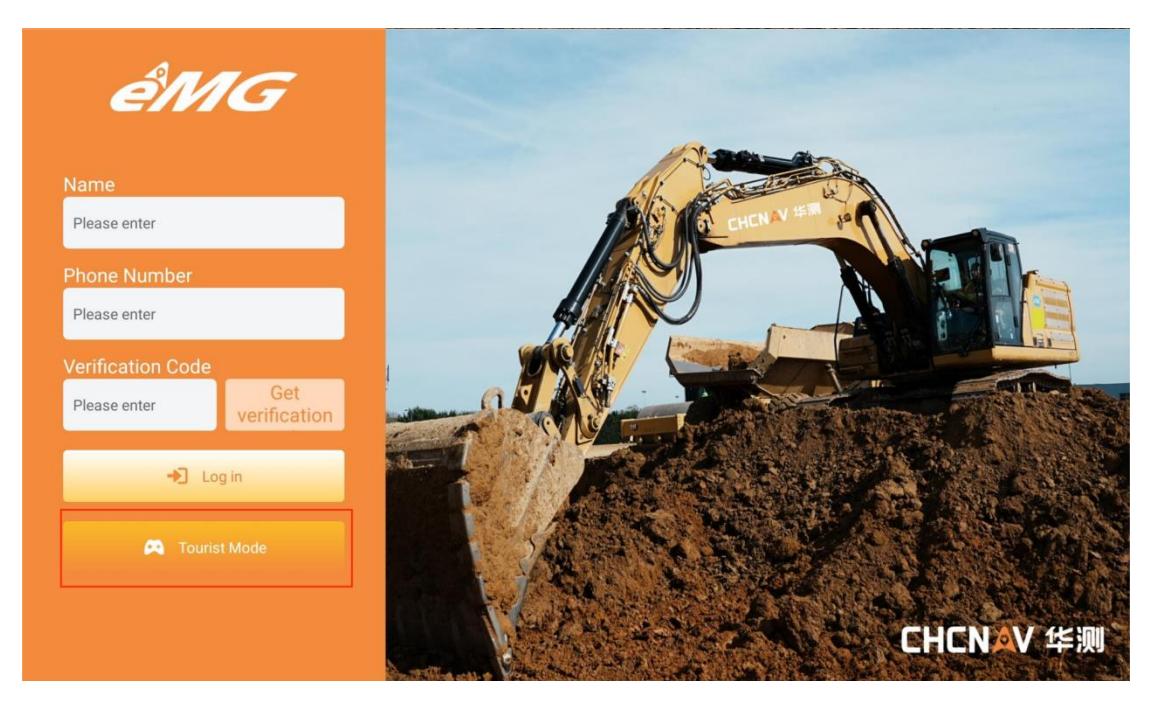

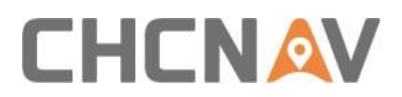

#### 1.3. Home Page Overview

The main interface of the EasyNAV EMG100 software shows the construction status map, parameter status bar, and shortcut keys.

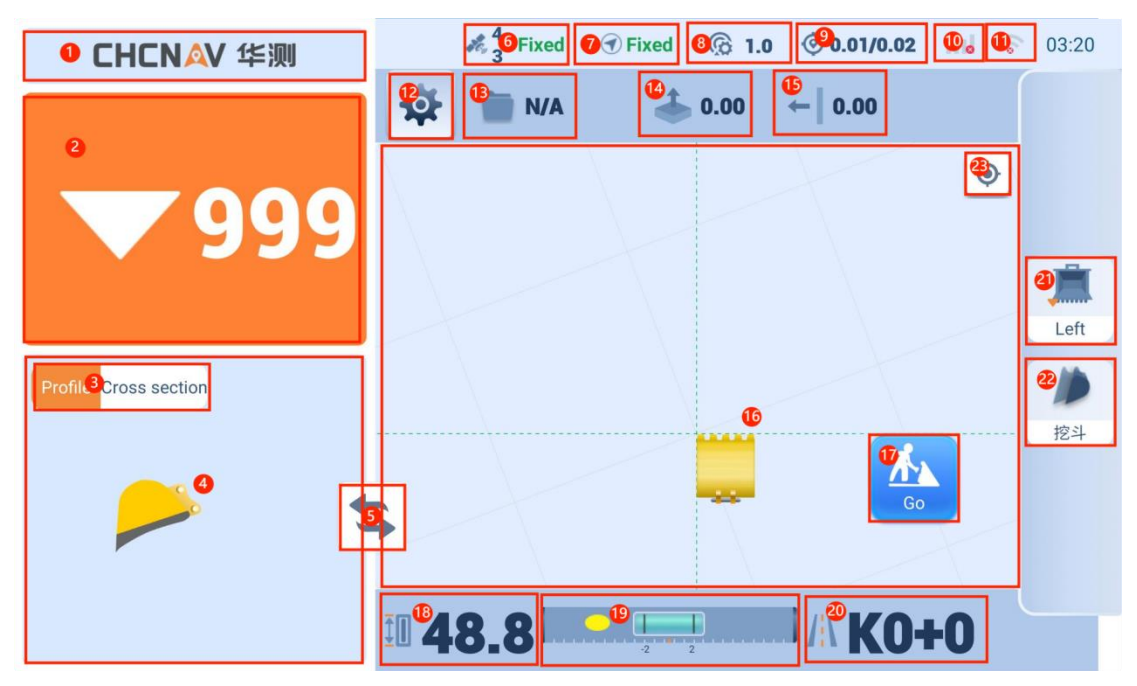

| Element | Name                          | Description                                      | Action             |
|---------|-------------------------------|--------------------------------------------------|--------------------|
| 1       | Product Logo                  | Company Logo                                     | View only          |
| 2       | Elevation Difference          | Distance between bucket tip and design surface   | View only          |
| 3       | Profile/Cross Section         | Toggle between profile and cross section views   | Click to<br>switch |
| 4       | Bucket View                   | Dynamic bucket visualization                     | View only          |
| 5       | View Switch                   | Toggle between the top and side views            | Click to<br>switch |
| 6       | Main Antenna Status           | Displays satellite count and positioning quality | View only          |
| 7       | Auxiliary Antenna Status      | Shows heading positioning quality                | View only          |
| 8       | Main Antenna Differential Age | Base station signal delay                        | View only          |
| 9       | Positioning Accuracy          | Horizontal/Vertical accuracy values              | View only          |

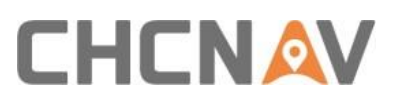

| 10 | Network Signal       | Current operator signal strength | View only          |
|----|----------------------|----------------------------------|--------------------|
| 11 | Wi-Fi Signal         | Tablet Wi-Fi signal strength     | View only          |
| 12 | Setting              | Access system settings menu      | Click to open      |
| 13 | Current Design File  | View/change active design file   | Click/View         |
| 14 | Elevation Offset     | Adjust elevation offset value    | Click to<br>modify |
| 15 | Horizontal Offset    | Adjust horizontal offset value   | Click to<br>modify |
| 16 | Bucket View          | Dynamic bucket visualization     | View only          |
| 17 | Construction Button  | Create new construction data     | Click to<br>create |
| 18 | Real-Time Elevation  | Current elevation display        | Click/View         |
| 19 | Electronic bubbles   | Shows excavator body angle       | View only          |
| 20 | Construction Mileage | Real-time bucket tip mileage     | Click/View         |
| 21 | Bucket Guide Point   | Guide point toggle               | Click to<br>switch |
| 22 | Bucket List          | Access bucket selection          | Click to open      |
| 23 | Bucket Position      | Initialize bucket position       | Click to set       |

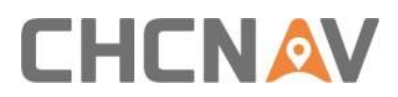

## 2. Position Configuration

To access position settings, click [Settings] followed by [Position] to enter the position configuration interface. This section includes positioning information and datalink functions

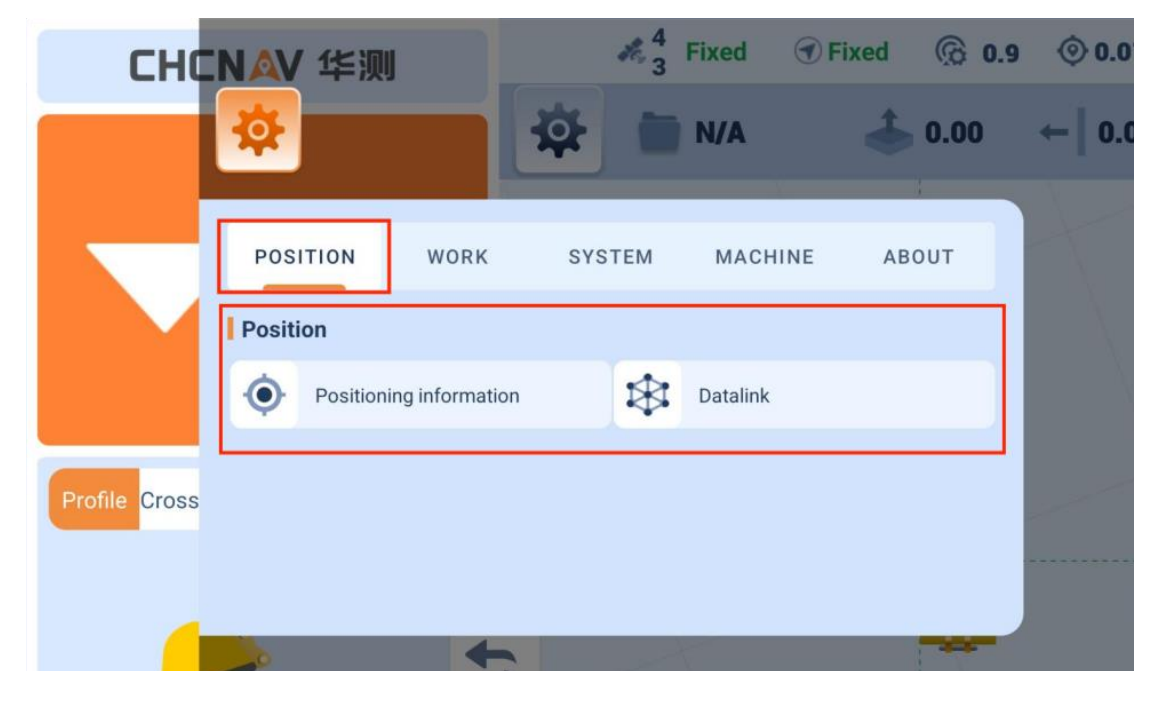

#### 2.1. Positioning Information

Select [Positioning Information] to view differential and network information.

| ➔ Return             |                  | Position        | ing information |   |         |             |                       |
|----------------------|------------------|-----------------|-----------------|---|---------|-------------|-----------------------|
| Differential Inform  | ation            |                 |                 | 1 | Net Inf | formation   |                       |
| RTK Mode (main)      | Fixed            | RTK Mode (aux)  | N/A             |   | Teleco  | om Operator | >                     |
| Latitude (main)      | 31°46'11.11417"  | Latitude (aux)  | N/A             |   | Signal  | Strength    | N/A                   |
| Longitude (main)     | 118°43'36.71906" | Longitude (aux) | N/A             |   | Ping    |             | No network connection |
| Height (main)        | 49.37m           | Height (aux)    | N/A             |   |         |             |                       |
| SVs Used (main)      | 44               | SVs Used (aux)  | N/A             |   |         |             |                       |
| Delay                | 0.6s             | Heading         | 20.81°          |   |         |             |                       |
| Base station Lat     | N/A              | Pitch           | -4.86°          |   |         |             |                       |
| Base station Lon     | N/A              | PDOP            | 0.00            |   |         |             |                       |
| Base station Height  | N/A              | VRMS            | 0.02m           |   |         |             |                       |
| Base station Distanc | ce N/A           | HRMS            | 0.01m           |   |         |             |                       |
|                      |                  |                 |                 |   |         |             |                       |

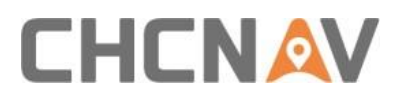

#### 2.1.1. Differential Information

The system displays:

- Main and auxiliary antenna solution status
- Latitude and longitude coordinates
- Elevation
- Satellite count
- Differential age
- Base station position
- Heading angle
- Pitch angle
- Key accuracy indicators: PDOP (Position accuracy factor, target: <2)

VRMS (Vertical accuracy factor, target: <0.02)

HRMS (Horizontal accuracy factor, target <0.02)

#### 2.1.2. Network Information

Displays:

- Current network operator
- Signal strength
- Ping value

| ➡ Return            |                  | Position        | ing information |                  |               |
|---------------------|------------------|-----------------|-----------------|------------------|---------------|
| Differential Inform | nation           |                 |                 | Net Information  |               |
| RTK Mode (main)     | Fixed            | RTK Mode (aux)  | N/A             | Telecom Operator | >             |
| Latitude (main)     | 31°46'11.11417"  | Latitude (aux)  | N/A             | Signal Strength  | N/A           |
| Longitude (main)    | 118°43'36.71906" | Longitude (aux) | N/A             | Ping No netwo    | rk connection |
| Height (main)       | 49.37m           | Height (aux)    | N/A             |                  |               |
| SVs Used (main)     | 44               | SVs Used (aux)  | N/A             |                  |               |
| Delay               | 0.6s             | Heading         | 20.81°          |                  |               |
| Base station Lat    | N/A              | Pitch           | -4.86°          |                  |               |
| Base station Lon    | N/A              | PDOP            | 0.00            |                  |               |
| Base station Height | N/A              | VRMS            | 0.02m           |                  |               |
| Base station Distan | ce N/A           | HRMS            | 0.01m           |                  |               |
|                     |                  |                 |                 |                  |               |

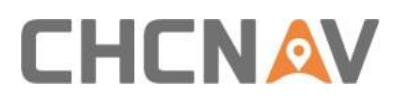

#### 2.2. Datalink

Select [Datalink] to configure connection options:

- Quick CORS (VRS)
- Quick CORS (Single Base Station)
- CORS
- APIS
- Radio

| ➡ Return         |                     | Datalink                                |                    |       |
|------------------|---------------------|-----------------------------------------|--------------------|-------|
| QUICK CORS (VRS) | QUICK CORS (SINGLE) | CORS                                    | APIS               | RADIO |
|                  | Log in to SWAS fail | Error<br>ed! Please check no<br>Reapply | etwork connection! |       |

#### 2.2.1. Quick CORS

Quick CORS provides automatic connection to CHC SWAS network base stations without manual configuration.

#### 2.2.2. CORS Account Setup

- 1. Select [CORS] > [+ New CORS]
- 2. Enter required information:
  - Account name
  - Server address
  - Port number
  - Source lists

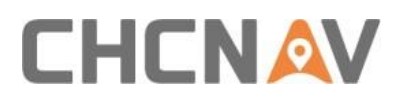

- Username
- Password
- 3. Select [Save] to apply settings

| Seturn → Return | CORS account     |
|-----------------|------------------|
| * Name          | Please enter     |
| * Address       | Please enter     |
| * Port          | Please enter     |
| * Source List   | Please enter 🛛 💆 |
| * Username      | Please enter     |
| * Password      | Please enter 54  |
|                 |                  |
|                 |                  |
|                 |                  |
|                 | Cancel Save      |

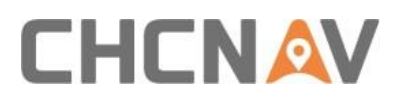

#### 2.2.3. APIS Account Steup

- 1. Select [APIS] > [+ New APIS]
- 2. Enter required information:
  - Account name
  - Server address
  - Port number
  - Base station SN
- 3. Select [Save] to apply settings

| → Return          | New APIS account |
|-------------------|------------------|
| *Name             | Please enter     |
| * Address         | Please enter 🚟   |
| * Port            | Please enter     |
| * Base station SN | Please enter     |
|                   |                  |
|                   |                  |
|                   |                  |
|                   |                  |
|                   |                  |
|                   | × Cancel × Save  |

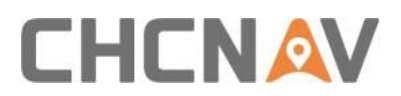

#### 2.2.4. Radio Configuration

- 1. Select [Radio] > [+ New Radio Account]
- 2. Configure radio parameters:
  - Account name
  - Protocol type
  - Step value
  - Baud rate
  - Channel
  - Frequency
- 3. Select [Save] to apply settings

| ⊃ Return     | New radio base station |
|--------------|------------------------|
| * Name       | Please enter           |
| * Protocol   | Please enter >         |
| * Step value | Please enter >         |
| * Baud Rate  | Please enter >         |
| * Channel    | Please enter >         |
| * Frequency  | Please enter           |
|              |                        |
|              |                        |
|              | X Cancel Save          |

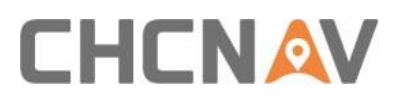

## 3. Work Configuration

Access work settings by selecting [Work] from the main menu. This section includes:

- Design file management
- Elevation calibration
- Start station setup
- Vertical offset adjustment
- Horizontal offset adjustment

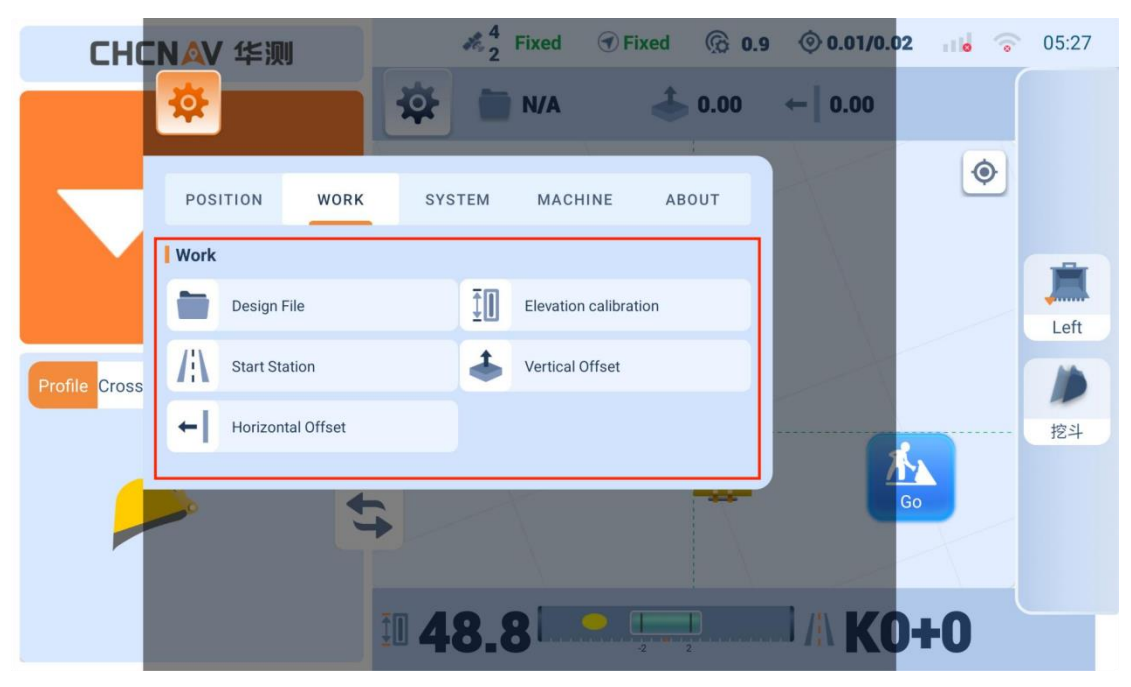

#### 3.1. Design File

Click [Design File] to enter the design file interface. This screen displays all design files for viewing and modification. Click [More] to create new design files or delete existing files.

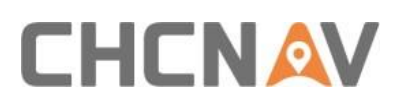

| ★ Return | Design File                        | More 🗠       |
|----------|------------------------------------|--------------|
|          |                                    | 🕂 PLANE      |
|          | <b>k</b>                           | 🕒 LINE       |
|          | 🕐 . 👝 👘 👘                          | 🕀 SLOPE      |
|          | - <b>1</b>                         | m Delete All |
|          |                                    |              |
|          | No Project Files                   |              |
|          | Click More to obtain project files |              |
|          |                                    |              |
|          |                                    |              |
|          |                                    |              |
|          |                                    |              |
|          |                                    |              |

#### 3.1.1. New Plane

- 1. Click [PLANE] to enter plane configuration
- 2. Select bucket tip guide points
- 3. Configure elevation collection (Click collect to read value of bucket elevation)
- 4. Enter measure value and cut/fill values as needed

| ➡ Return | PLANE                                                                                              |
|----------|----------------------------------------------------------------------------------------------------|
| Measure  | After select the Guidance tip of the Buceket, then placed on the right surface, and Click Measure. |
|          | Selection of Work Point Current Left Tip                                                           |
|          | 0.00 m<br>CUT/FILL Value<br>0.00 m +<br>Design Elevation N/A                                       |
|          | Start                                                                                              |

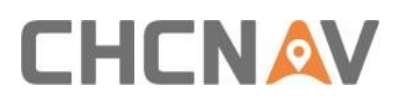

#### 3.1.2. New Line

- 1. Click [LINE] to enter line configuration
- 2. Select bucket tip guide points
- 3. Collect elevation points A and B
- 4. Enter cut/fill values
- 5. Click [Next] for slope settings

Note: Points A and B can be placed anywhere along the line. The AB line extends indefinitely in both directions.

| ➡ Return                              | LINE                                                                                                    |
|---------------------------------------|----------------------------------------------------------------------------------------------------|
| Set Line AB                           | 1/3<br>Place the bucket at the point AB, click A or B, and then enter CUT/<br>FILL Value(default 0).                                                         |
| A A A A A A A A A A A A A A A A A A A | Selection of Work Point:       Current Left Tip         Distance:N/A       Distance:N/A         Name       LINE-20241207-1         CUT/FILL Value       0.00 |
|                                       | C Next                                                                                                    |

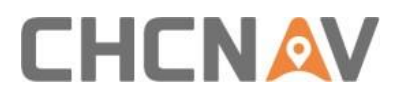

#### Slope configuration:

- 1. Adjust longitudinal slope values for lines A and B
- 2. Click [Next] to proceed to width settings (if no adjustment needed)
- 3. Enter left and right width values
- 4. Click [Start]to begin line guidance

| ➡ Return                                        | LINE                                                                                                    |     |  |  |
|-------------------------------------------------|----------------------------------------------------------------------------------------------------|-----|--|--|
|                                                 | 2                                                                                                    | /3  |  |  |
| Adjust main Slope Value                         | Adjust the main slope value of the line AB, or click Next.                                                                    |     |  |  |
|                                                 | Selection of Work Point Current Left Tip                                                                                      |     |  |  |
| ₽                                               | AB SLOPE                                                                                                    |     |  |  |
|                                                 | - 0.00 % +                                                                                                    |     |  |  |
| 19.96m                                          | AB ERROR                                                                                                    |     |  |  |
|                                                 | — 0 🛞 m 🕂                                                                                                    |     |  |  |
|                                                 |                                                                                                    |     |  |  |
|                                                 | Trevious                                                                                                    |     |  |  |
|                                                 |                                                                                                    |     |  |  |
| D Return                                        | LINE                                                                                                    |     |  |  |
| ⊃ Return                                        | LINE 3                                                                                                    | /3  |  |  |
| Return     Input width                          | LINE 3 Selection of Work Point Current Left Tip                                                                               | /3  |  |  |
| Return     Input width                          | LINE<br>Selection of Work Point Current Left Tip                                                                              | /3  |  |  |
| <ul> <li>Return</li> <li>Input width</li> </ul> | LINE 3 Selection of Work Point Current Left Tip Left width (L) 1 m +                                                          | 1/3 |  |  |
| Return     Input width                          | Selection of Work Point Current Left Tip   Left width (L)   1   Right width (R)                                               | 3/3 |  |  |
| Return     Input width                          | Selection of Work Point Current Left Tip   Left width (L)   -   1   m   Right width (R)   -   1   & m                         | 8/3 |  |  |
| Return     Input width                          | Selection of Work Point Current Left Tip   Left width (L)   -   1   Right width (R)   -   1                                   | 3/3 |  |  |
| • Input width                                   | Selection of Work Point Current Left Tip   Left width (L)   -   1   Right width (R)   -   1                                   | 3/3 |  |  |
| • Input width                                   | LINE<br>Selection of Work Point Current Left Tip<br>Left width (L)<br>1 m +<br>Right width (R)<br>1 & m +<br>Previous M Start | 8/3 |  |  |

Note: A width value of 0 creates an inclined plane design.

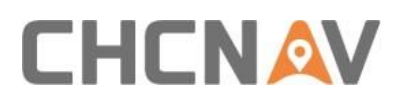

#### 3.1.3. New Slope

- 1. Click [SLOPE] for slope configuration
- 2. Select bucket tip guidance points
- 3. Configure:
  - A/B point collection
  - Elevation A settings
  - Elevation difference (B-A)
  - Cut/fill values

| ➡ Return                   | SLOPE                                                                       |
|----------------------------|-----------------------------------------------------------------------------|
|                            | 1/2                                                                         |
| • Choose Reference Line    | Place the bucket tip at Point A&B,then click the Button A&B to measure them |
|                            | Selection of Work Point: Current Left Tip                                   |
|                            | Distance:N/A B                                                              |
|                            | Name                                                                        |
| Lower<br>Reference<br>Line | SLOPE-20241207-1                                                            |
|                            | Height A                                                                    |
|                            | N/A m                                                                       |
|                            | Slope A-B                                                                   |
|                            | N/A %                                                                       |
|                            | C* Next                                                                     |

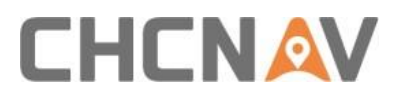

#### Slope setup:

- 1. Position bucket tip at points A and B
- 2. Click respective buttons to measure coordinates
- 3. Verify A-B longitudinal slope
- 4. Adjust slope value if needed
- 5. Click [Next] for cross slope settings

| Seturn                                       | SLOPE                   |       |
|----------------------------------------------|-------------------------|-------|
|                                              |                         | 2/2   |
| <ul> <li>Select Position of Slope</li> </ul> | С                       |       |
| B A                                          | Slope Ratio (i)         |       |
|                                              | - 1: 1.50               | +     |
| A-B Left                                     | Vertical height (h)     |       |
|                                              | 2.00                    | m 🕂   |
| A-B Right H                                  | Horizontal distance (L) |       |
|                                              | 3.00                    | m 🕂   |
|                                              | Slope length            |       |
|                                              | - 3.60                  | m 🕂   |
|                                              | The Previous            | Start |

#### **Final Configuration:**

- 1. Position bucket on slope
- 2. Click [C] for automatic slope position and ratio detection
- 3. Verify parameters
- 4. Click [Start] to begin work guidance

#### 3.1.4. Delete Files

Click [Delete] to remove selected design files from the system.

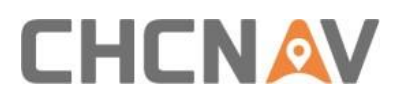

#### 3.2. Elevation Calibration

- 1. Click [Elevation Calibration]
- 2. View real-time point guide elevation
- 3. Compare bucket tip elevation with location elevation
- 4. Calculate correction value:

Correction = Location elevation – Real-time elevation

- 5. Enter correction value
- 6. Click [Save] to apply

| ⇒ Return Elev | vation calibration                                                                              |
|---------------|-------------------------------------------------------------------------------------------------|
|               | Current Elevation 48.86<br>Correction Value<br>0.00 m +<br>Corrected real-time elevation. 48.86 |
|               |                                                                                                 |
|               | Cancel Save                                                                                     |

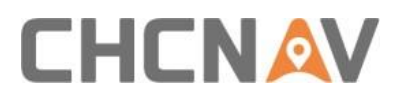

#### 3.3. Start Station

- 1. Click [Start Station]
- 2. View current design data point A pile number
- 3. Verify or modify point A pile number
- 4. Click [Save] to apply changes

| ⊃ Return | Start Station                                                                                                    |
|----------|----------------------------------------------------------------------------------------------------|
|          | Point A distance of road section          Image: Description of the section of the sectio |
|          | × Cancel ✓ Save                                                                                                    |

Note: This function is available only for line and slope files.

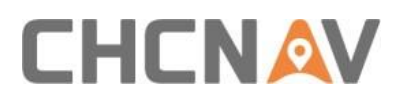

#### 3.4. Vertical Offset

- 1. Click [Vertical Offset]
- 2. Select offset type:
  - Horizontal
  - Orthogonal
- 3. Enter offset value
- 4. Click [Save] to apply

| ➡ Return | Vertical Offset                                               |
|----------|---------------------------------------------------------------|
|          | Offset Type<br>Vertical Orthogonal<br>Offset Value<br>0.0 m + |
|          |                                                               |
|          | Cancel Save                                                   |

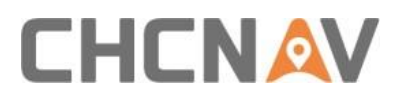

#### 3.5. Horizontal Offset

- 1. Click [Horizontal Offset]
- 2. Enter offset value:
  - Positive: AB line shifts right
  - Negative: AB line shifts left
- 3. Click [Save] to apply

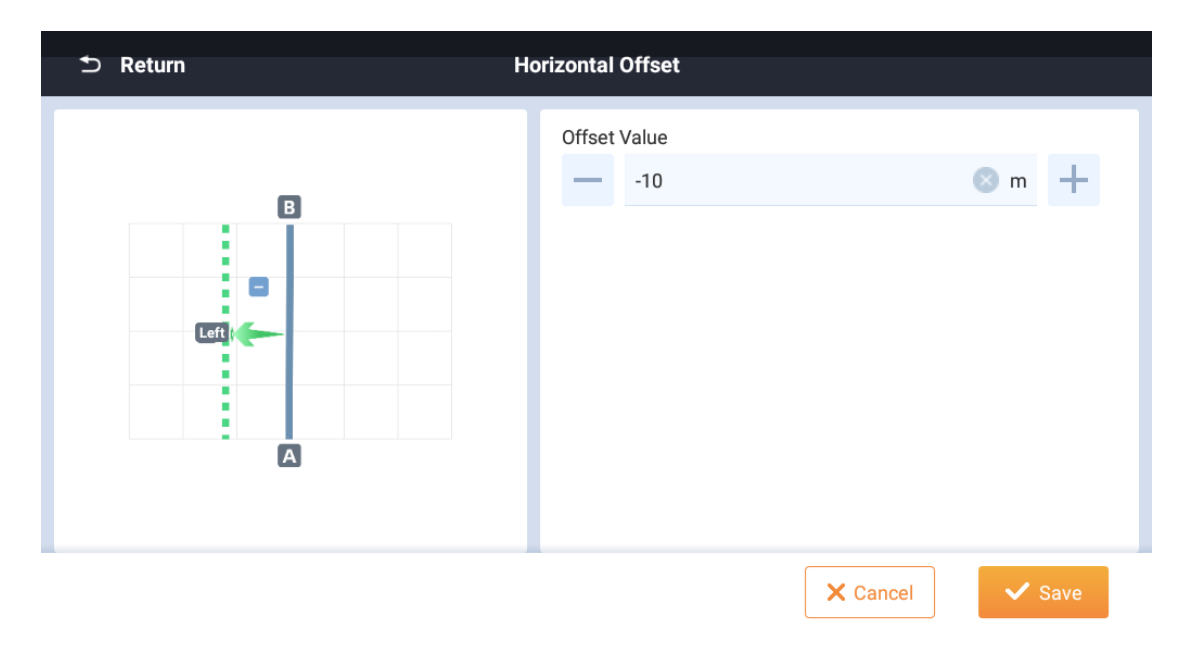

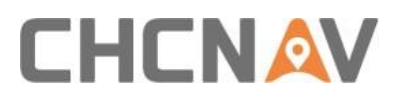

## 4. System Configuration

Click the [SYSTEM] button to enter the system configuration interface, which includes the general settings and notification settings.

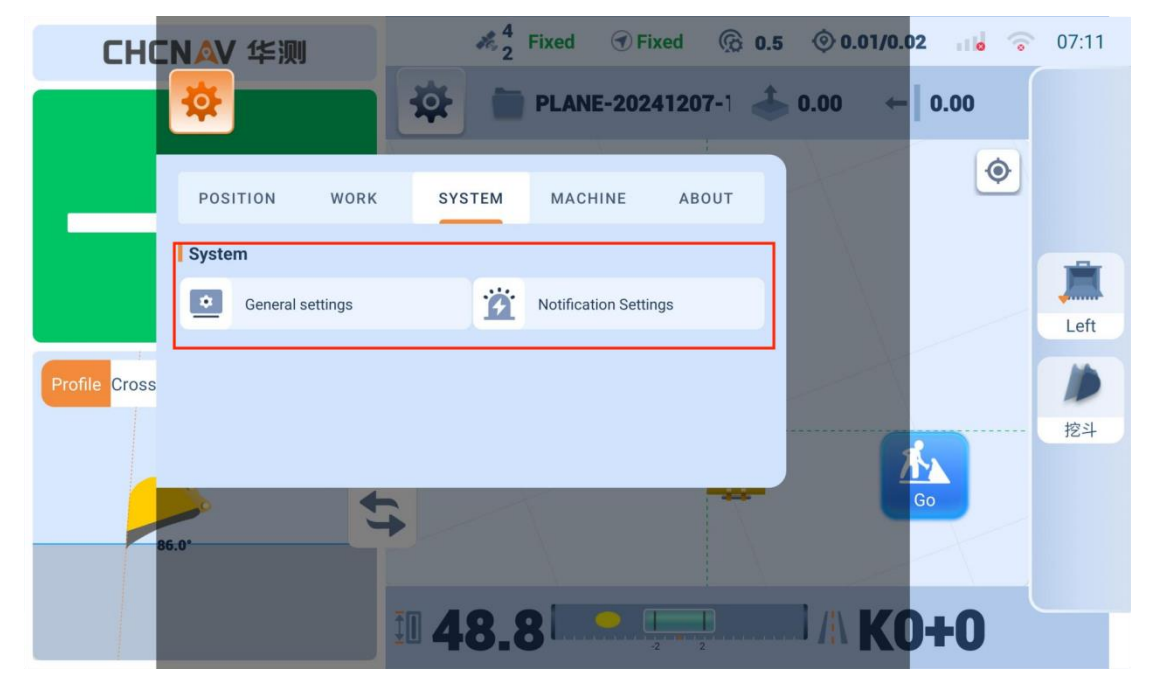

#### 4.1. General Settings

Access general settings through [Settings] > [General]. Configure the following parameters:

#### **Display Settings**

- Language selection
- Unit system (Metric/Imperial)
- Screen brightness
- Volume control
- Auto-lock time
- Time zone selection

## 

| Seturn Seturn Setur | General Settings |                       |
|----------------------------------------------------------------------------------------------------|------------------|-----------------------|
| Language                                                                                                    |                  | Auto >                |
| Time Zone settings                                                                                                    |                  | China Standard Time > |
|                                                                                                    |                  |                       |
|                                                                                                    |                  |                       |
|                                                                                                    |                  |                       |
|                                                                                                    |                  |                       |
|                                                                                                    |                  |                       |
|                                                                                                    |                  |                       |
|                                                                                                    |                  | × Cancel ✓ Save       |

#### **Guide Settings**

- Guide point selection
- Guideline display
- Guide point size
- Guideline width
- Color scheme selection

#### **Tolerance Settings**

- 1. Vertical tolerance:
- Green zone: ±3cm
- Yellow zone: ±6cm
- Red zone: Beyond ±6 cm
- 2. Horizontal tolerance:
- Green zone: ±5cm
- Yellow zone: ±10cm
- Red zone: Beyond ±10cm

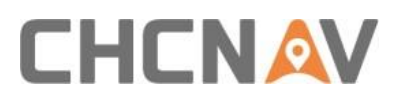

#### 4.2. Notification Settings

Configure system alerts and notifications:

#### **Sound Alerts**

- Enable/disable sound
- Alert volume
- Alert types:
- Position loss
- Datalink interruption
- Low battery
- System errors

#### **Visual Alerts**

- Pop-up notifications
- Status bar indicators
- Warning messages

| ➡ Return                     | Notification Settings |        |
|------------------------------|-----------------------|--------|
| Approaching the design value |                       |        |
| Warning range                |                       |        |
| - 0.3                        |                       | m 🕂    |
| Sounder                      |                       |        |
| Alarm Polysyllable 1         |                       | >      |
|                              |                       |        |
|                              |                       |        |
|                              | × Cancel              | ✓ Save |

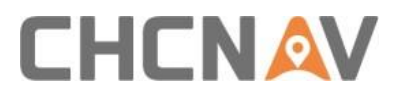

## **5. Machine Management**

Please refer to **"EasyNAV Installation and Calibration guide"** for mechanical configuration.

#### 5.1. Machine Information

View and manage machine details:

- Machine model
- Serial number
- Installation date
- Service history
- Operating hours

#### 5.2. Bucket Management

#### Add New Bucket

- 1. Click [New Bucket]
- 2. Enter bucket details:
- Name
- Type (Standard/Tilt)
- Dimensions
- 3. Select calibration method
- 4. Follow calibration procedure
- 5. Save configuration

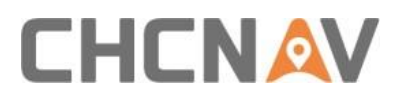

#### **Modify Existing Bucket**

- 1. Select bucket from list
- 2. Click [Edit]
- 3. Adjust parameters
- 4. Recalibrate if needed
- 5. Save changes

#### Delete bucket

- 1. Select bucket
- 2. Click [Delete]
- 3. Confirm deletion

### 6. About

Click the [ABOUT] button to enter the about configuration interface, which includes the system information, system log, and debug.

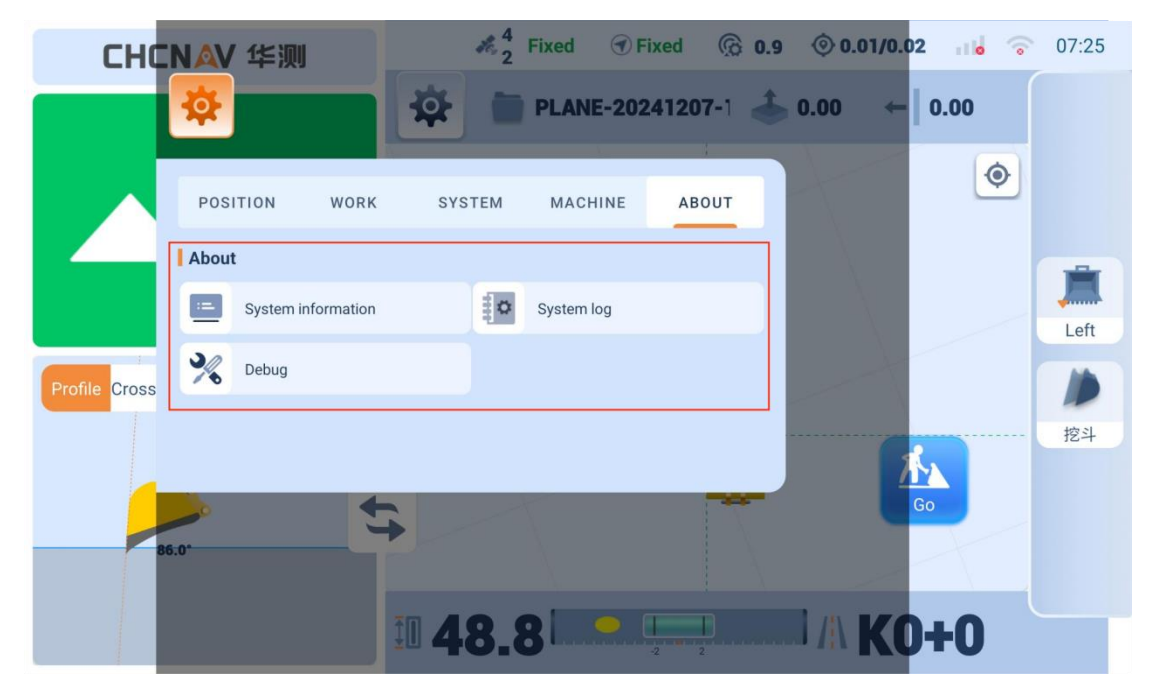

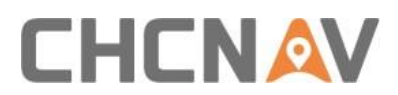

#### 6.1. System Information

View system details:

- Software version
- Hardware version
- License information
- Installation date
- Last update
- System status

| ➔ Return                                                                                                    |             | Syste              | em information |                            |                |
|----------------------------------------------------------------------------------------------------|-------------|--------------------|----------------|----------------------------|----------------|
| Remote Assistance                                                                                                    |             | System information | n              |                            |                |
| If you need help, click the Remote Assistance button below and provide the 6-digit remote identification number to technical support.                                                                                                    |             |                    |                | Tablet SN<br>ICCID<br>IMEI | unknown        |
| OTA upgrade                                                                                                    | OTA upgrade |                    |                |                            |                |
| To update to the latest system version or board version, click the respective upgrade button below. Do not power off while the upgrade is in progress.<br>Current version: eMG1.0.2.20241204-Simulate-Android<br>Latest version: You are using the most up-to-date version |             |                    |                |                            |                |
|                                                                                                    |             |                    |                | Soard Upgrade              | System Upgrade |
| Name                                                                                                    | Model       | SN                 | Version        | Status                     |                |
| Stick Sensor                                                                                                    | IS300       | 19899656           | NA/NA          | Normal                     | 😴 Upgrade      |

#### 6.2. System Log

Access system logs for:

- Operation records
- Error messages
- System updates
- Calibration history
- Connection status

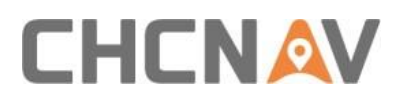

Export options:

- 1. Select date range
- 2. Choose log types
- 3. Click [Export]
- 4. Select storage location

| S Return            | System log | Pack |
|---------------------|------------|------|
| S GNSS log          |            |      |
| Positioning Heading |            |      |
| Fault log           |            |      |
| Delayed Accuracy    | Sensor     |      |
| System              |            |      |
|                     |            |      |
|                     |            |      |

Note: System logging is turned on by default

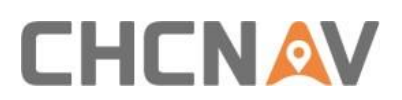

## 7. Appendix

#### A. Troubleshooting

Common issues and solutions:

#### **Position Loss**

- 1. Check GNSS antenna connections
- 2. Verify datalink status
- 3. Check satellite visibility
- 4. Confirm base station connection

#### **Calibration errors**

- 1. Verify sensor connections
- 2. Check machine stability
- 3. Ensure proper measurement input
- 4. Repeat calibration process

#### B. Maintenance

Regular maintenance checklist:

- Check cables and connections regularly
- Verify calibration accuracy occasionally
- Update software when available
- Backup configuration files